## Akıllı Saat ile Temassız Ödeme Nasıl Yapılır?

Akıllı saat ile temassız ödeme yapmak için NFC özelliği bulunan ve Google servislerini destekleyen Android telefonunuzdan, Wear OS 3.0 ve üzeri destekli Samsung akıllı saatinizi eşleştirdikten sonra, İşCep veya Maximum Mobil uygulamasında "Saat ile Öde" özelliğinin aktive etmeniz gerekmekte. Aktivasyon ve ödeme işlemlerinizi aşağıdaki adımları takip ederek İşCep veya Maximum Mobil uygulamalarımızdan gerçekleştirebilirsiniz.

## Maximum Mobil için;

- 1. Telefonunuzdan Maximum Mobil'de Saat ile Öde işlemine tıklayın ve yönlendirmeleri takip edin.
- 2. Maximum Mobil Saat ile Öde tanımlarınızı yapmak için telefon ekranındaki doğrulama kodunu telefonunuzla eşleştirdiğiniz akıllı saatinize girin.
- 3. Wear OS 3.0 ve üzeri işletim sistemine sahip akıllı saatinizde "Ayarlar/Bağlantılar/NFC ve temassız ödemeler" özelliğini açın. Temassız ödeme uygulaması olarak "Maximum" u seçin.
- 4. Saat ile Öde tanımlarınızı akıllı saatinizde tamamladıktan sonra telefonunuzdan Maximum Mobil'de saat ile ödemede kullanmak istediğiniz bireysel kredi kartınızın (Visa/Mastercard) detay ekranına girin ve Akıllı Saat ile Temassız Ödeme özelliğini açın.
- 5. Saatinizi POS cihazına yaklaştırarak ödeme yapmaya başlayın.

## İşCep için;

- 1. Saatinizin NFC özelliğinin ve telefonunuzda İşCep bildirimlerinin açık olduğundan emin olun. İşlem sırasında saatinizin ekranını açık tutun.
- 2. İşCep'te Kartlar menüsü altında bulunan Akıllı Saat ile Öde / Para Çek bölümüne girin ve "Kullanmaya Başla" butonuna basın.
- 3. Saatte gösterilen adımları takip ederek saatinize İşCep uygulamasını yükleyin.
- 4. Tekrar İşCep'teki Akıllı Saat ile Öde / Para Çek bölümünden kullanmak istediğiniz kartı tanımlayın.
- 5. Kartın tanımlaması tamamlandığında saat ve telefon üzerinde "Mobil temassız kartınız yüklendi" bildirimi görüntülenecektir.
- 6. Bildirimden sonra saatiniz ile ödeme ve para çekme işlemlerini gerçekleştirebilirsiniz.